## Zmiana oprogramowania we flashu FORMULER F3

Opis czynności wykonywanych z komputerem

## Potrzebujemy

pendriv USB sformatowany na system plików Fat32

oprogramowanie z uploadu

## **Przygotowanie:**

Oprogramowanie pobrane z uploadu nalezy rozpakować

gdzie znajduje się folder formuler3 z zawartością

| Nazwa 🔺      | Rozmiar   | Тур      | Data modyfikacji |
|--------------|-----------|----------|------------------|
| imageversion | 1 KB      | Plik     | 2015-10-24 18:31 |
| 🔟 kernel     | 5 063 KB  | Plik BIN | 2015-10-24 18:31 |
| 🛅 noforce    | 1 KB      | Plik     | 2015-10-24 18:31 |
| 🔟 rootfs     | 80 256 KB | Plik BIN | 2015-10-24 18:31 |
|              |           |          |                  |

teraz zmieniamy nazwę pliku noforce na force

| Nazwa 🔺      | Rozmiar   | Тур      | Data modyfikacji |
|--------------|-----------|----------|------------------|
| imageversion | 1 KB      | Plik     | 2015-10-24 18:31 |
| 🐻 kernel     | 5 063 KB  | Plik BIN | 2015-10-24 18:31 |
| 🛅 noforce    | 1 KB      | Plik     | 2015-10-24 18:31 |
| 🔟 rootfs     | 80 256 KB | Plik BIN | 2015-10-24 18:31 |

Tak przygotowane image czyli folder onazwie formuler3 z zawartością

wysyłamy do naszego pendriva.

## Opis czynności wykonywanych z tunerem

Menu Głowne/ Czuwanie Restart/ Głębokie czuwanie

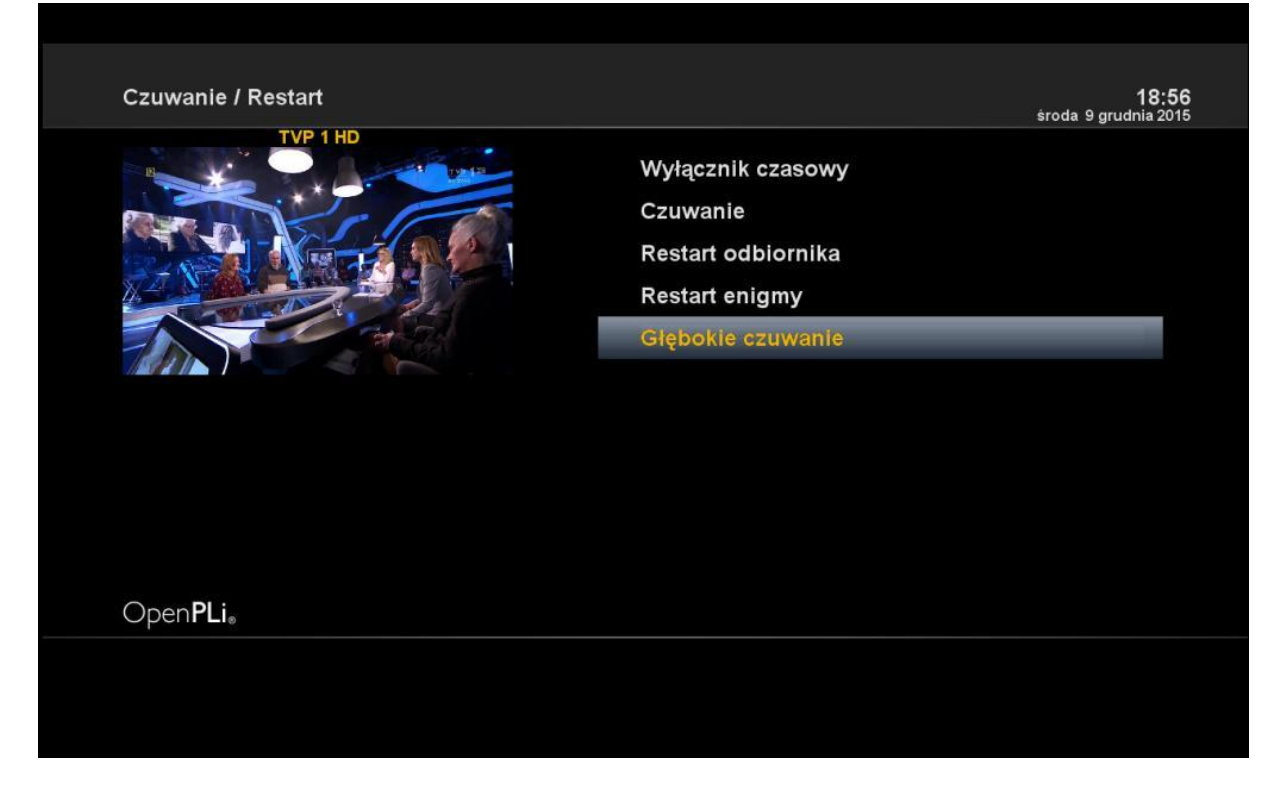

czekamy az tuner wyłączy się i na panelu pozostanie tylko dioda koloru czerwonego

wkładamy naszego pendriva z oprogramowaniem do gniazda USB z tyłu tunera

czerwonym przyciskiem u góry po lewej stronie pilota uruchamiamy ponownie tuner

na wyświetlaczu pojawia się komunikaty:

boot

FLSH

czekamy kilka minut aż tuner sam sie uruchomi z nowym oprogramowaniem

ustawiamy po kolei :

język polski

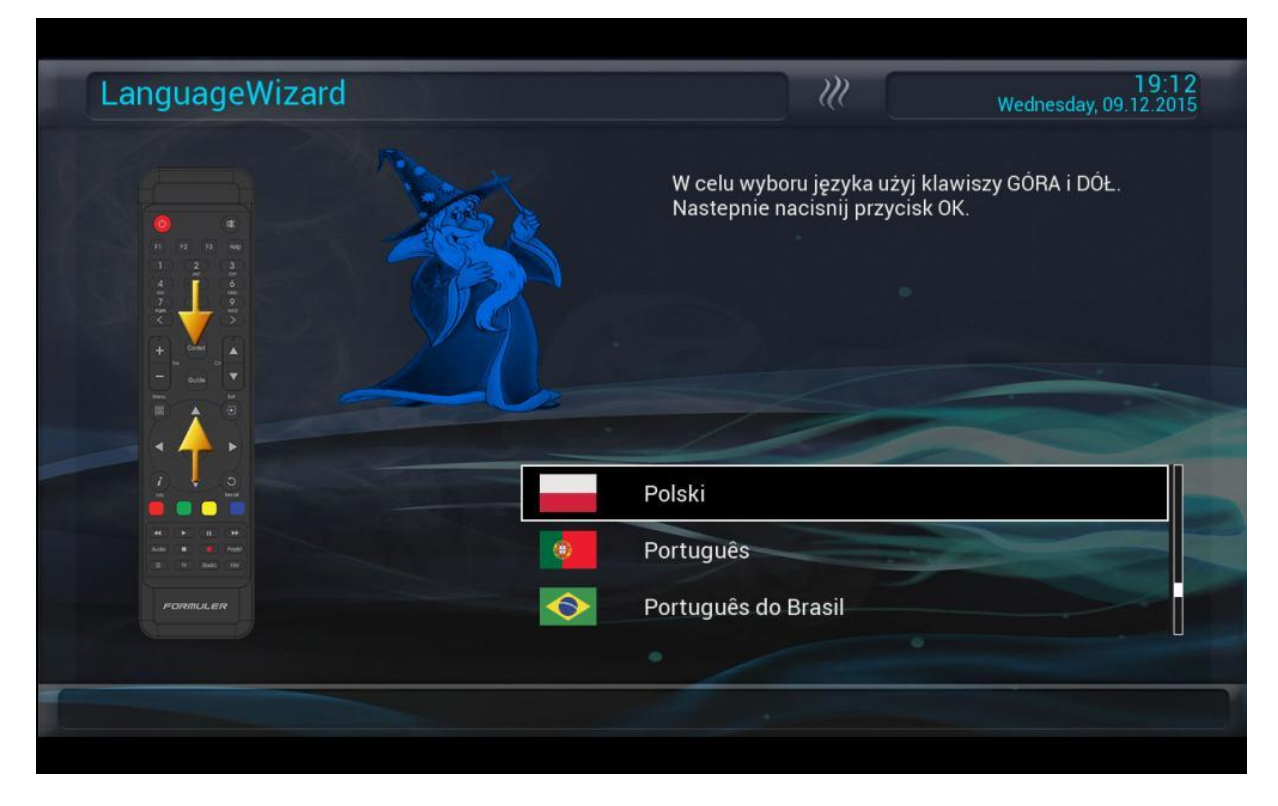

zatwierdzamy wykasowanie pozostałych nie uzywanych języków co zaoszczędzi nam miejsca we flashu

| Message                                            |  |
|----------------------------------------------------|--|
| Do you want to delete all other languages? Nie Tak |  |
| OPETTFR                                            |  |
| *** MACHTFALKE RELOADED ***                        |  |
| WWW.JACHTFALKE.BIZ                                 |  |

wybieramy żródło sygnału HDMI o ile tak mamy podłaczony tuner do telewizora

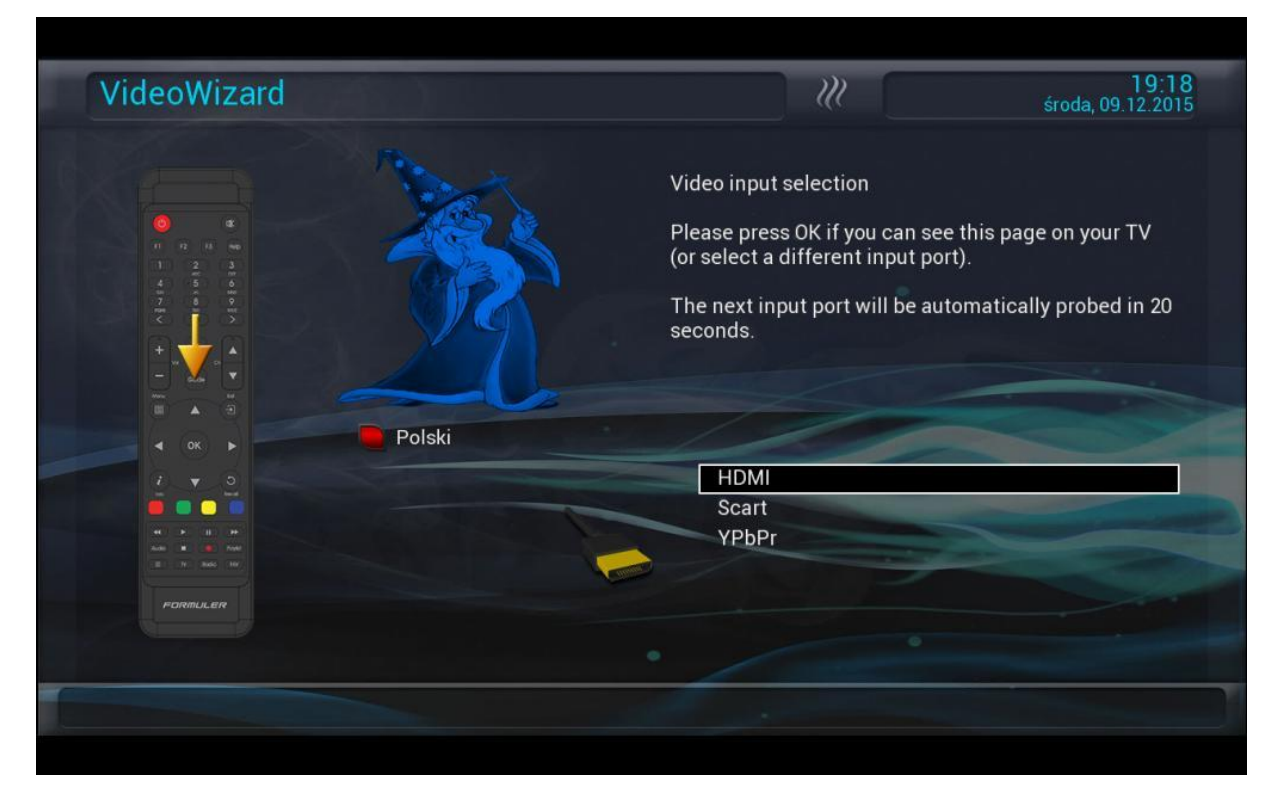

ustawiamy rozdzielczość 720p bo nie wszytkie telewizory osiągają najwyższą rozdzielczość

| VideoWizard                                                       |                            |                   | 19:23<br>środa, 09.12.2015 |
|-------------------------------------------------------------------|----------------------------|-------------------|----------------------------|
| II + Alar 2<br>II + Alar 2<br>II II II A II A II A II A II A II A |                            | Wybór trybu wideo |                            |
|                                                                   | Polski                     | 11                |                            |
| 1 0                                                               | Contra and a second second | 720p              |                            |
|                                                                   |                            | 1080p             |                            |
|                                                                   |                            | 1080i             |                            |
|                                                                   |                            | 576p              |                            |
| PORTULER                                                          |                            | 576i              |                            |
|                                                                   |                            |                   |                            |
|                                                                   |                            |                   |                            |
|                                                                   |                            |                   |                            |

oczywiście póxniej bedzie mozna to zmieniać

Częstotliwość odświeżania ustawić na 60Hz lub Multi

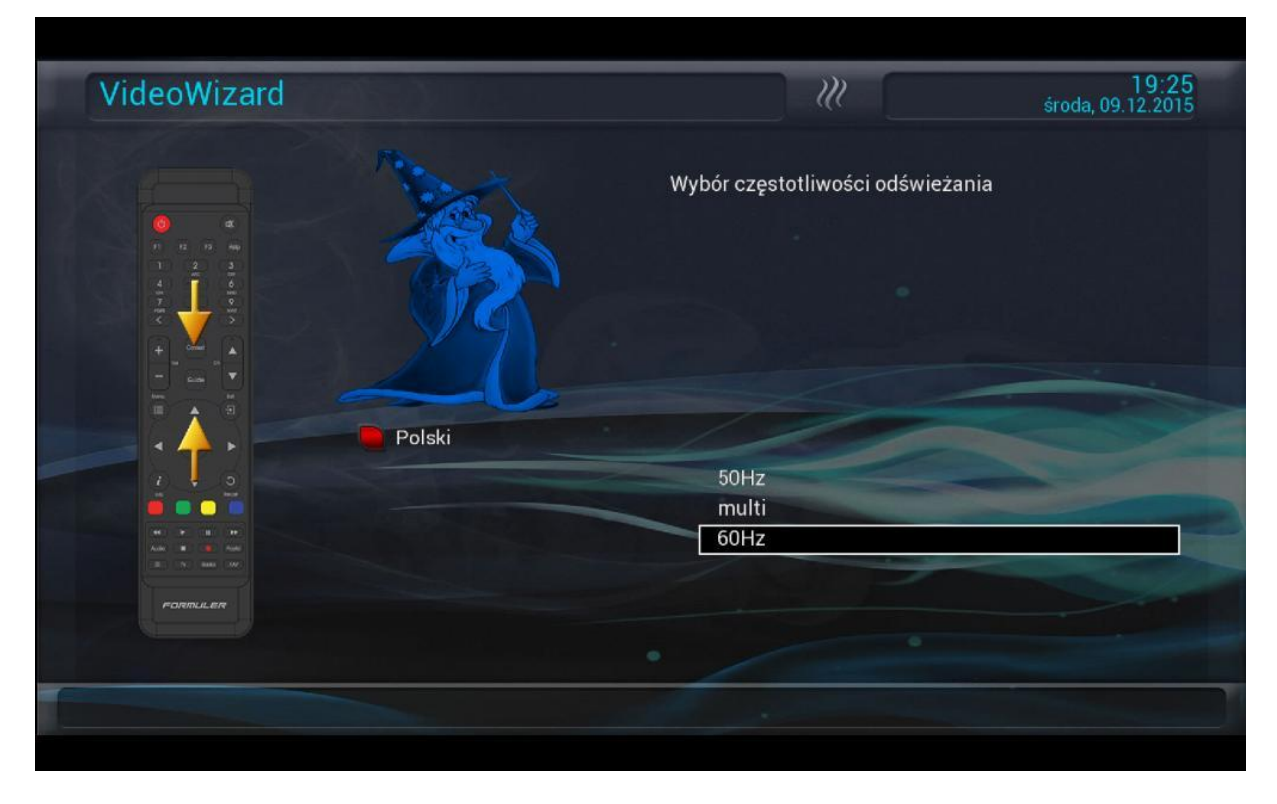

Opuść konfigurację sieci bo tuner sam ustawi sieć po dhcp

| NetworkWizard | 19:27<br>środa, 09.12.2015                                                                                                    |
|---------------|----------------------------------------------------------------------------------------------------|
|               | If you want to connect your Formuler F3 to the<br>Internet, this wizard will guide you through the basic<br>network setup of your Formuler F3.<br>Please select the network interface that you want to<br>use for your internet connection.<br>Please press OK to continue. |
|               | Polaczenie LAN                                                                                                    |
|               | Opuść konfigurację sieci                                                                                                    |
| PORMULER      |                                                                                                    |
|               | TEXT                                                                                                    |

Przypisujemy ustawienia dla przełacznika diseqc lub uruchamiamy LNB dla pojedynczego konwertera wg satelity którego odbieramy

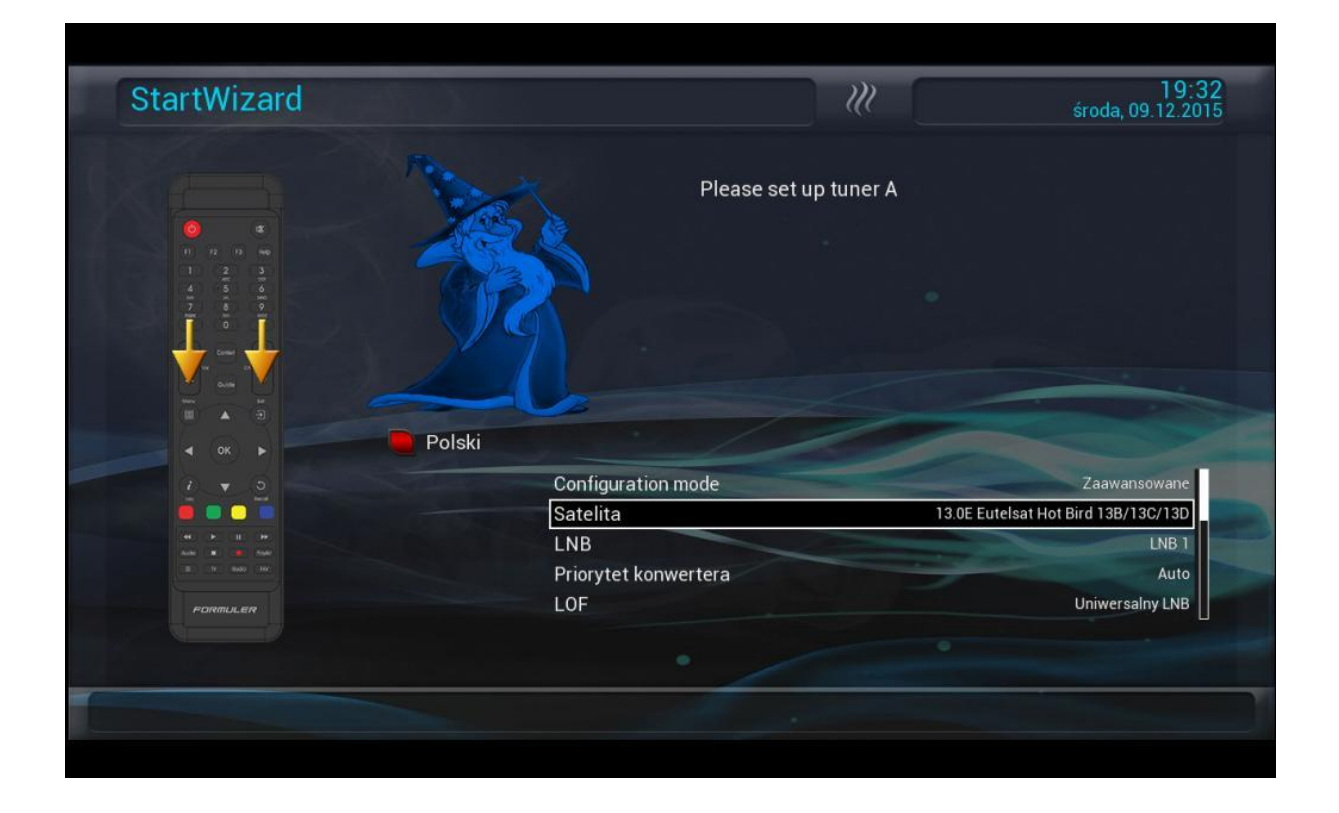

Wykonujemy skanowanie lub nie jezeli posiadamy własna listę do wgrania za pomocą programu dreamboxEdit

zielony dajemy OK.

| PLugin-Install-Wizard     | Nie | Constant of the second second se |
|---------------------------|-----|----------------------------------------------------------------------------------------------------|
| Position setup            | Nie | ALL AND ST                                                                                                    |
| OpenNFR-Addons Setup      | Nie |                                                                                                    |
| Plugins Move out of Flash | Nie | ΟΡΕΠΠΕR                                                                                                    |
|                           |     |                                                                                                    |
|                           |     |                                                                                                    |
|                           |     |                                                                                                    |
|                           |     |                                                                                                    |
|                           |     | ITFR                                                                                                    |
|                           |     |                                                                                                    |
|                           |     |                                                                                                    |
|                           |     | I-H-H-I DA CHILDAL VE DIZ                                                                                                    |

Nasze oprogramowanie zostało uruchopmione z głownym Menu tunera

Menu Głowne/ Czuwanie Restart/ Głębokie czuwanie

| The second second |                                         |
|-------------------|-----------------------------------------|
| and a             | * 11                                    |
|                   |                                         |
| OPEI              | TIFR .                                  |
| ooo DACHIFALI     | E RELOADED - 200                        |
|                   | HIFALFEBIZ                              |
|                   |                                         |
| - III             | Jan Jan Jan Jan Jan Jan Jan Jan Jan Jan |
|                   |                                         |
|                   | 5                                       |
| WWW.NAC           | THTFALKE.BIZ                            |
|                   |                                         |

czekamy az tuner wyłączy się i na panelu pozostanie tylko dioda koloru czerwonego lub całkowiście będzie ciemny wyświetlacz ale to w zalezności od oprogramowania

wyjmujemy pendriva z oprogramowaniem z gniazda USB z tyłu tunera i mozemy w to miejsce włozyć pendriva z piconami

czerwonym przyciskiem u góry po lewej stronie pilota uruchamiamy ponownie tuner